(1) ブラウザの右上にある[ツール( 🥨 )]をクリックし、表示された一覧の[インターネットオプション]をクリックします。

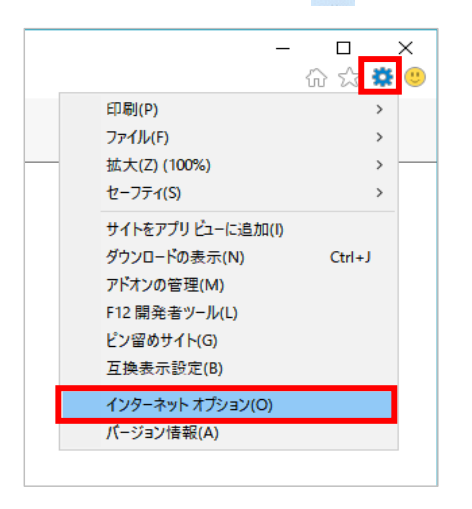

(2) [プライバシー]タブをクリックし、[詳細設定]ボタンをクリックします。

| インターネット オプション                              | ?       | × |
|--------------------------------------------|---------|---|
| 全般 セキュリティ プライバシー コンテンツ 接続 プログラム 詳細         | 設定      |   |
|                                            |         |   |
| サイト(S) 詳紙                                  | ■設定(V)  |   |
| 位置情報                                       |         |   |
| ──Web サイトによる物理的な位置情報の要求を許可<br>しない(L) サイト   | のクリア(C) |   |
| ポップアップ ブロック                                |         |   |
| ✓ ポップアップ ブロックを有効にする(B) 該                   | 定(E)    |   |
| InPrivate                                  |         |   |
| ☑ InPrivate ブラウズの開始時に、ツール バーと拡張機能を無効にする(T) |         |   |
|                                            |         |   |
|                                            |         |   |
|                                            |         |   |
|                                            |         |   |
|                                            |         |   |
|                                            |         |   |
|                                            |         |   |
|                                            |         |   |
|                                            |         |   |

(3) [ファーストパーティのCookie]を[承諾する]にチェックし、[OK]ボタンをクリックします。

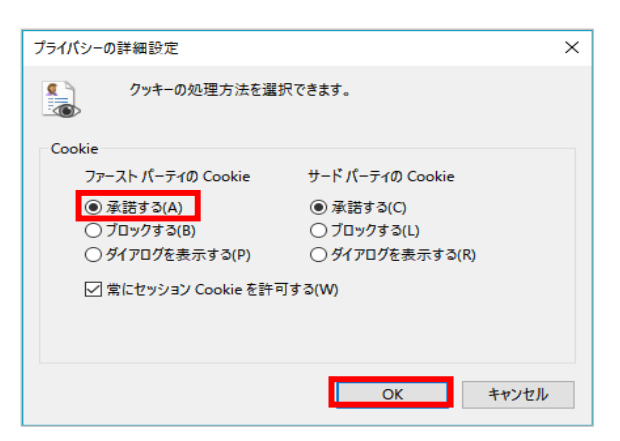

(1) ブラウザの右上にある[メニュー(三))をクリックし、表示された一覧の[オプション]をクリックします。

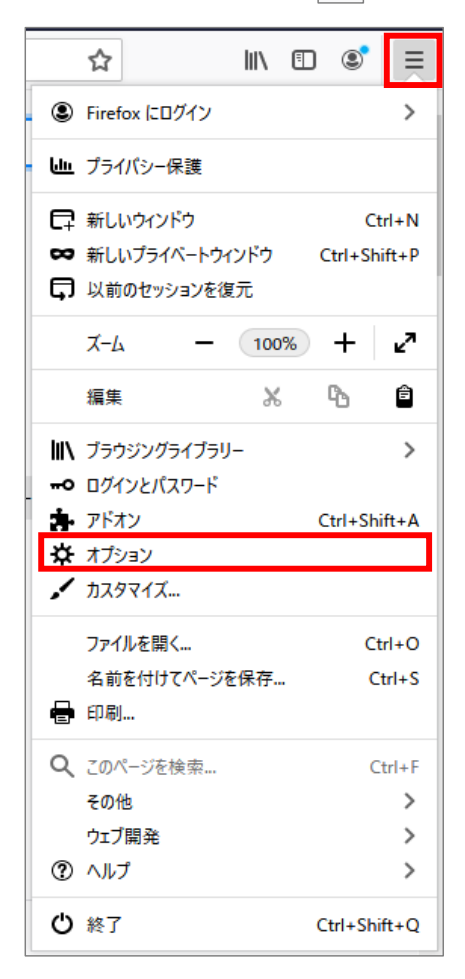

(2) [プライバシーとセキュリティ]をクリックします。

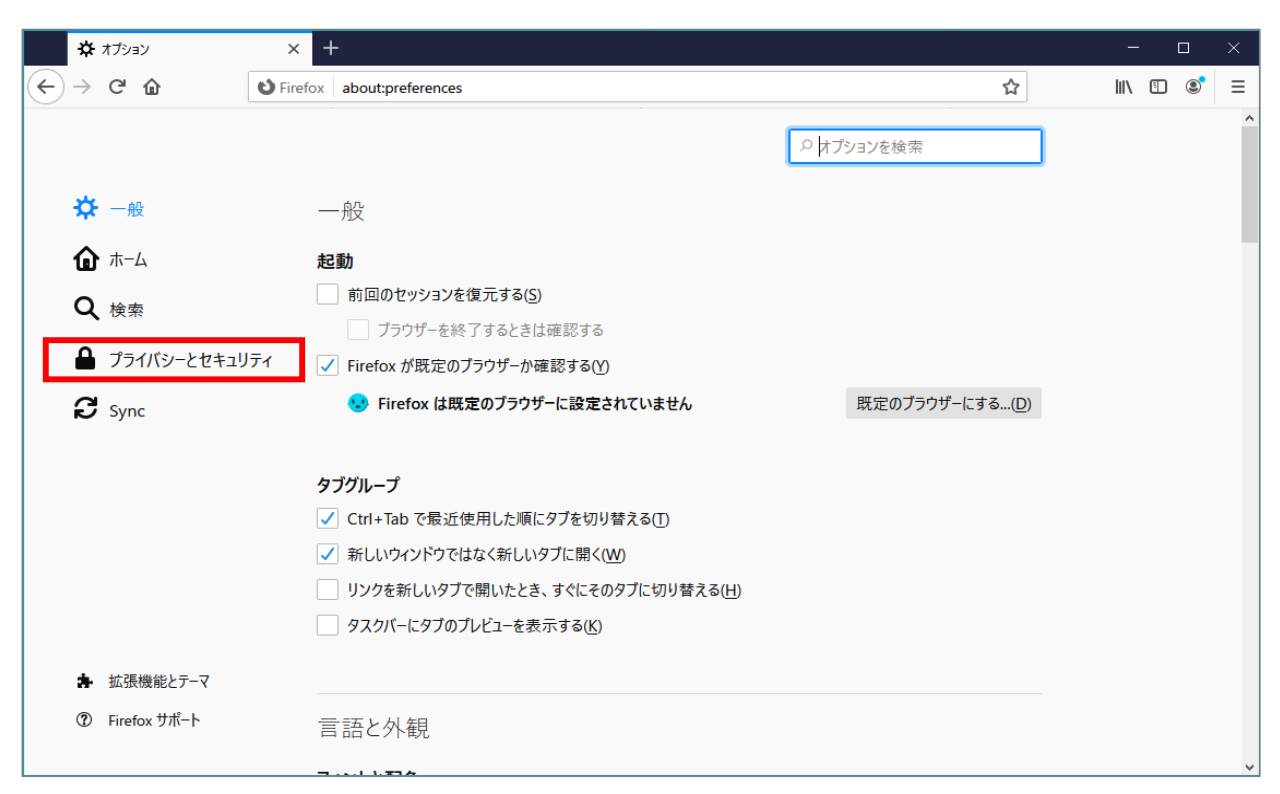

(3) 強化型トラッキング防止機能で[標準]、または[厳格]を選択します。

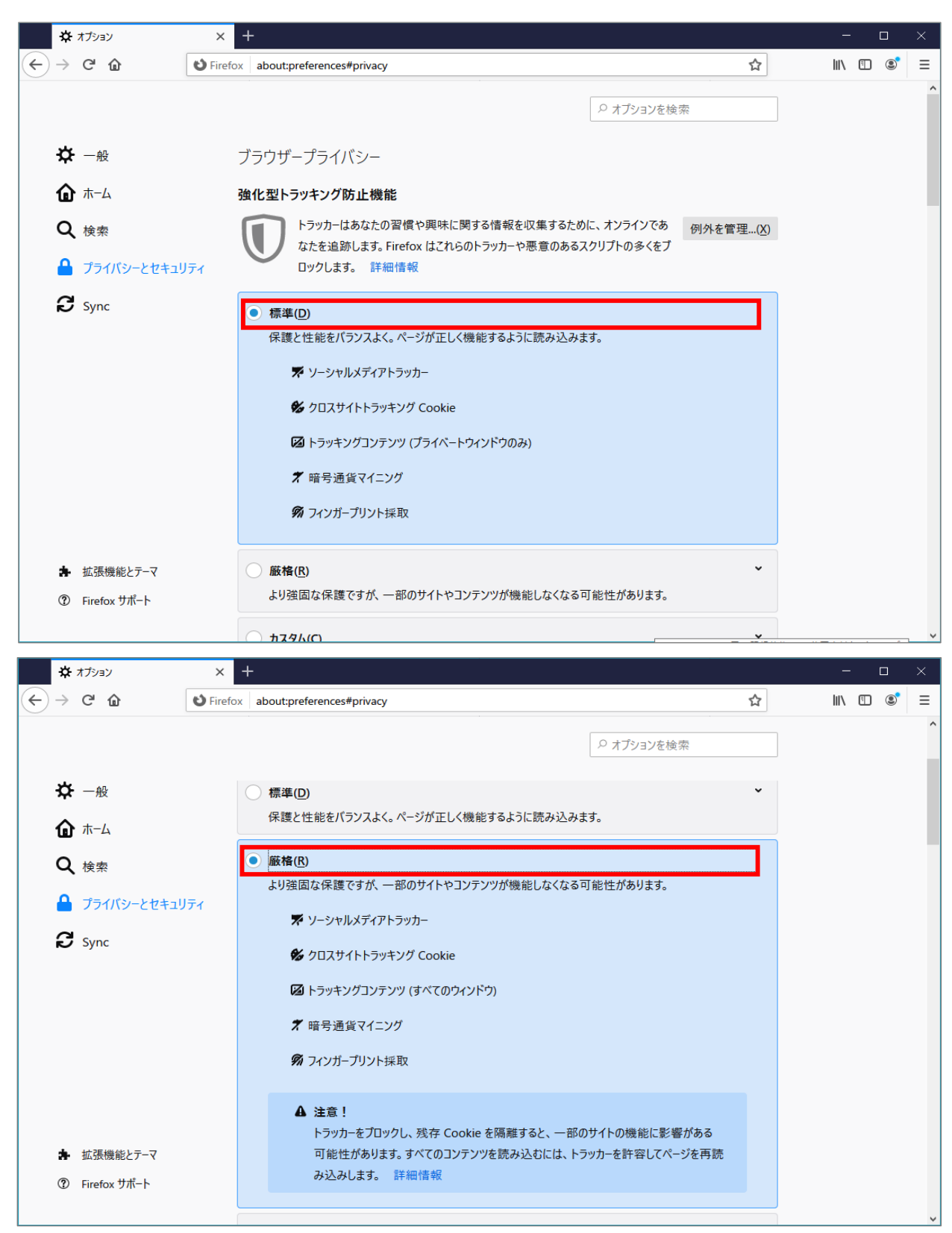

(1)ブラウザの右上にある[GoogleChromeの設定( :) )をクリックし、表示された一覧の[設定]をクリックします。

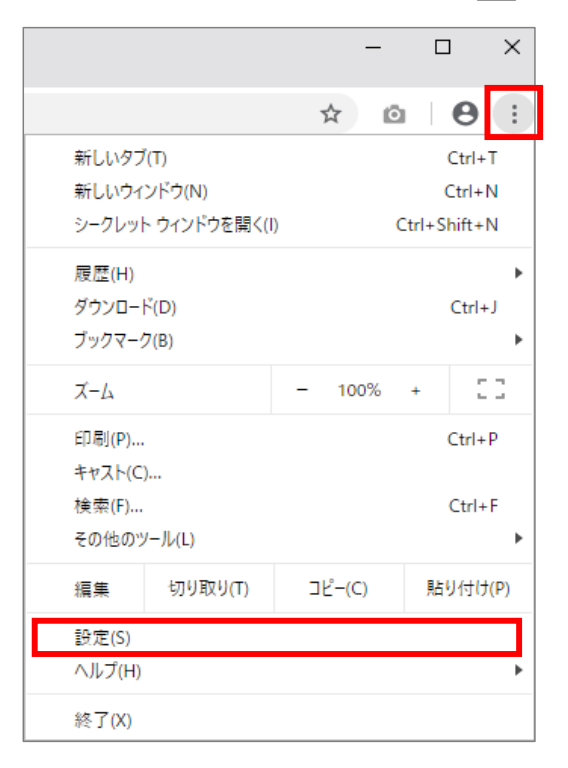

(2) 画面を下にスクロールし、[サイトの設定]をクリックします。

| ✿ 設定 × +                                                        |                                         | - |              | × |
|-----------------------------------------------------------------|-----------------------------------------|---|--------------|---|
| $\leftrightarrow$ $\rightarrow$ C $\odot$ Chrome   chrome://set | tings                                   | ☆ | θ            | : |
| 設定                                                              | Q 設定項目を検索                               |   |              |   |
| 💄 Google の設定                                                    | 自動入力                                    |   |              | ^ |
| 自動入力                                                            | •• バスワード                                | + |              |   |
| プライバシーとセキュリティ                                                   | □ お支払い方法                                | + |              |   |
| デザイン                                                            | ♥ 住所やその他の情報                             | • |              |   |
| Q 検索エンジン                                                        |                                         |   |              |   |
| ■ 既定のブラウザ                                                       | プライバシーとセキュリティ                           |   |              |   |
| し 起動時                                                           | 閲覧履歴データの削除<br>閲覧履歴、Cookie、キャッシュなどを削除します | + |              |   |
| 詳細設定・・・・・・・・・・・・・・・・・・・・・・・・・・・・・・・・・・・・                        | サイトの設定                                  |   |              |   |
| 拡張機能 🔽                                                          | ウェブサイトに使用を許可する情報や、表示してもよいコンテンツを管理します    | • | $\checkmark$ |   |
| Chrome (2007                                                    | もっと見る                                   | ~ |              |   |
|                                                                 | デザイン                                    |   |              |   |
|                                                                 | テーマ<br>Chrome ウェブストアを開きます               | Ľ |              |   |
|                                                                 | ホームボタンを表示する<br>停止中                      |   |              | • |

(3) [Cookieとサイトデータ]をクリックします。

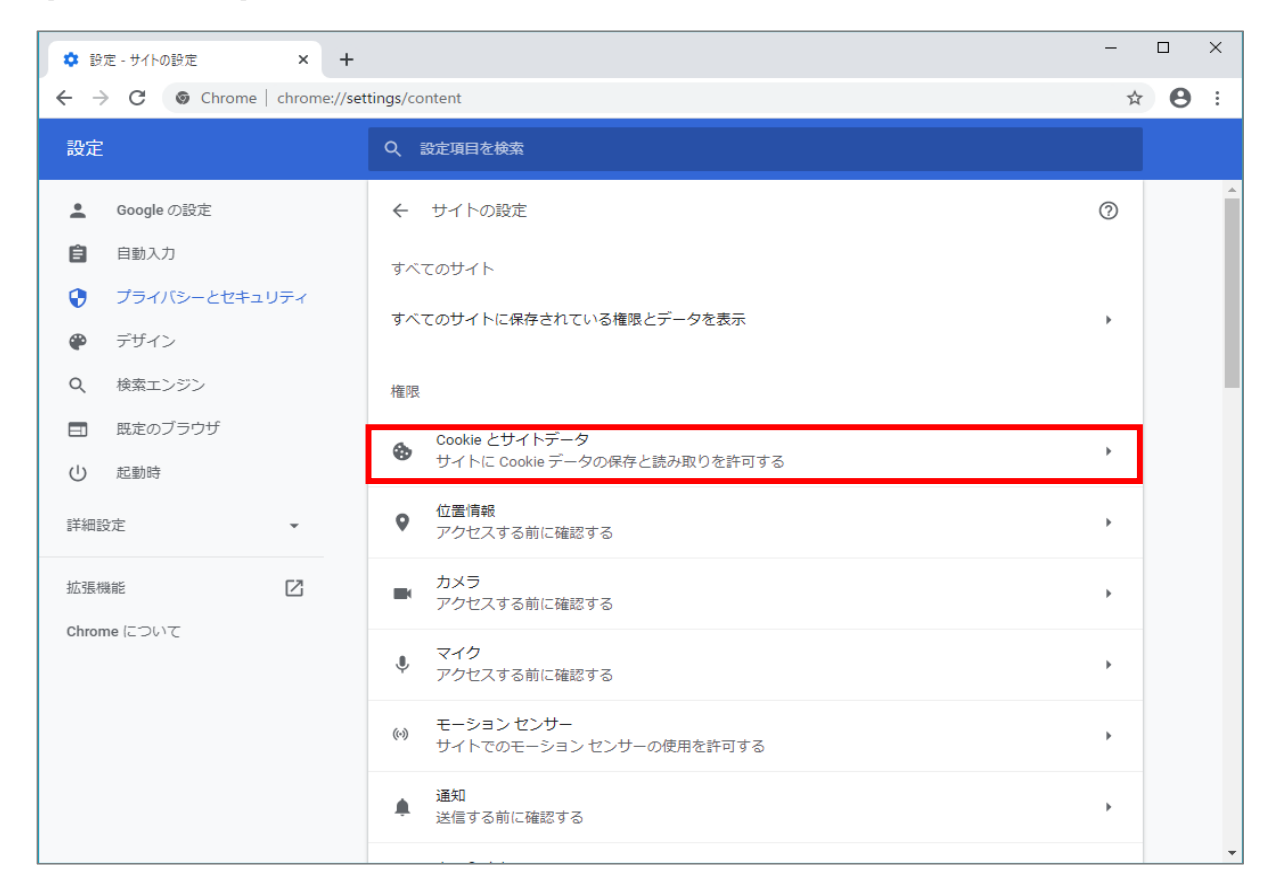

## (4) [サイトにCookieデータの保存と読み取りを許可する]を[オン]にします。

| 💠 設定 - Cookie とサイトデータ 🗙 🕂                                         |                                                                                                    | -  |   | ×        |
|-------------------------------------------------------------------|----------------------------------------------------------------------------------------------------|----|---|----------|
| $\leftarrow$ $\rightarrow$ $f C$ $\hfill O$ Chrome   chrome://set | ttings/content/cookies                                                                                    | ☆  | θ | :        |
| 設定                                                                | Q 設定項目を検索                                                                                                 |    |   |          |
| 💄 Google の設定                                                      | ← Cookie とサイトデータ Q 検索                                                                                     |    |   | <b>^</b> |
| <ul> <li>自動入力</li> <li>プライバシーとセキュリティ</li> </ul>                   | サイトに Cookie データの保存と読み取りを許可する(推奨)                                                                          | -  |   |          |
| ₽ デザイン                                                            | Chrome の終了時に Cookie とサイトデータを削除する                                                                          |    |   |          |
| <ul><li>Q 検索エンジン</li><li>団 既定のブラウザ</li></ul>                      | サードパーティの Cookie をブロックする<br>オンにすると、サイトは Cookie を使用してあなたをウェブ上でトラッキングできなくなります。-<br>部サイトの機能が使用できなくなる可能性もあります。 |    |   |          |
| ① 起動時                                                             | すべての Cookie とサイトデータを表示                                                                                    | •  |   |          |
| 詳細設定 ▼                                                            | ブロック                                                                                                    | 追加 |   |          |
| 拡張機能<br>Chrome について                                               | サイトが追加されていません                                                                                             |    |   |          |
|                                                                   | 終了時に消去                                                                                                    | 追加 |   |          |
|                                                                   | サイトが追加されていません                                                                                             |    |   |          |
|                                                                   | 許可                                                                                                    | 追加 |   |          |
|                                                                   | サイトが追加されていません                                                                                             |    |   | -        |

(1) ブラウザの右上にある[設定など()・・・・)]をクリックし、表示された一覧の[設定]をクリックします。

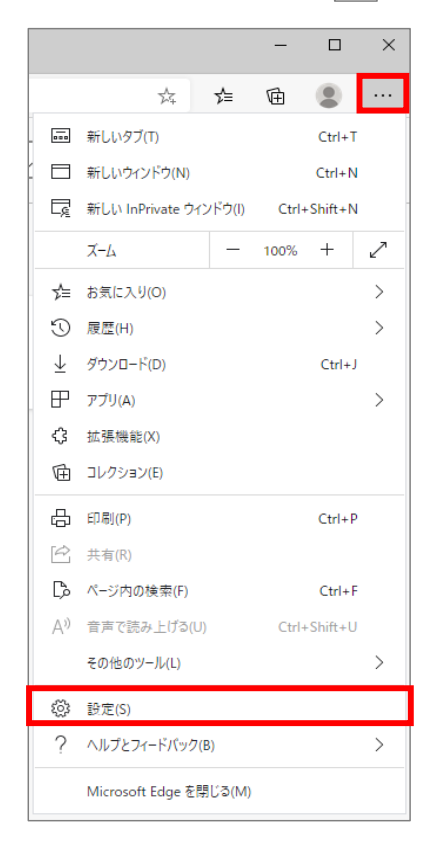

(2) 画面の左上「設定」の左側にある[ 三 ]をクリックし、表示された一覧の[サイトのアクセス許可]をクリックします。

| (2) 設定                   | × +                                                 |            |    | - | × |
|--------------------------|-----------------------------------------------------|------------|----|---|---|
| $\leftarrow \rightarrow$ | C Edge   edge://settings/profiles                   | 坛          | մ≡ | Ē |   |
| ■設                       | 定                                                   | ▶ 設定の検索    |    |   |   |
| E<br>م                   | ) プロファイル<br>) プライバシーとサービス                           | 十 プロファイルの追 | 加  |   |   |
| -<br>ද;<br>              | -<br>) 外観<br>) 起動時 あには、サインインしてください<br>ヨ 新1.109ブ ページ | ··· ቻኅንኅን  |    |   |   |
| Ē                        | 3 サイトのアクセス許可<br>9 既定のブラウザー                          |            |    |   |   |
| ⊥                        | ダウンロード                                              |            | >  |   |   |
| R                        | a ファミリー セーフティ                                       |            | >  |   |   |
| \$                       |                                                     |            | >  |   |   |
| E<br>E                   | 1 7JV9-<br>1 9ZFL                                   |            | >  |   |   |
| C                        | ) 設定のリセット                                           |            |    |   |   |
|                          | スマートフォンとその他のデバイス                                    |            |    |   |   |
| ର                        | Microsoft Edge について                                 |            |    |   |   |

(3) [Cookieとサイトデータ]をクリックします。

| ② 設定         | × +                                                        |         |                                |    | - | × |
|--------------|------------------------------------------------------------|---------|--------------------------------|----|---|---|
| $\leftarrow$ | C Edge   edge://settings/content                           |         | $\overrightarrow{\mathcal{M}}$ | ∱≡ | Ē |   |
| ■設           | 定                                                          | ▶ 設定の検索 |                                |    |   |   |
| ታ            | 「トのアクセス許可                                                  |         |                                |    | _ |   |
| ٩            | Cookie とサイト データ<br>許可済み                                    |         |                                | >  |   |   |
| 0            | <b>位置情報</b><br>常に確認する                                      |         |                                | >  |   |   |
| Ō            | <b>カメラ</b><br>常に確認する                                       |         |                                | >  |   |   |
| Ļ            | <b>マイク</b><br>常に確認する                                       |         |                                | >  |   |   |
| ((0))        | <b>モーション センサーまたは光センサー</b><br>サイトでのモーション センサーと光センサーの使用を許可する |         |                                | >  |   |   |
| Q            | <b>通知</b><br>常に確認する                                        |         |                                | >  |   |   |
| عر           | JavaScript<br>許可済み                                         |         |                                | >  |   |   |
| ¢            | Adobe Flash                                                |         |                                | >  |   |   |

(4) [Cookieデータの保存と読み取りをサイトに許可する]を[オン]にします。

| \$           | 設定                                                                                                  | × +                                                             |   |     | _ |  | × |
|--------------|----------------------------------------------------------------------------------------------------|-----------------------------------------------------------------|---|-----|---|--|---|
| $\leftarrow$ | ightarrow O                                                                                         | C Edge   edge://settings/content/cookies                        | 好 | zţ≡ | Ē |  |   |
| =            | 設定                                                                                                  | ▶ 設定の検索                                                         |   |     |   |  |   |
| (~           | ] <del>ታ1トのアク</del>                                                                                 | Zス許可 / Cookie とサイト データ                                          |   |     |   |  |   |
|              | Cookie データの作                                                                                        | 存と読み取りをサイトに許可する (推奨)                                            |   | D   |   |  |   |
|              | サードパーティの Cookie をブロックする<br>有効にすると、サイトでは Web 上でユーザーを追跡する Cookie を使用できなくなります。一部のサイトの機能が遮断される可能性があります。 |                                                                 |   |     |   |  |   |
|              | すべての Cookie                                                                                         | とサイトデータを表示する                                                    |   | >   |   |  |   |
|              | ブロック                                                                                                |                                                                 | 追 | ÞA  |   |  |   |
|              | デバイスに Cookie を保存して読み取ることを以下のサイトに対して禁止しました。                                                          |                                                                 |   |     |   |  |   |
|              | 追加されたサイ                                                                                             | はありません                                                          |   |     |   |  |   |
|              | 許可                                                                                                  |                                                                 | 追 | ЪД  |   |  |   |
|              | デバイスに Cookie を保存して読み取ることを以下のサイトに対して許可しました。ブラウザーを終了しても、これらのサイトの Cookie は消去されません。                     |                                                                 |   |     |   |  |   |
|              | 追加されたサイ                                                                                             | ほありません                                                          |   |     |   |  |   |
|              | 終了時にクリア                                                                                             |                                                                 | 追 | ba  |   |  |   |
|              | Microsoft Edge                                                                                      | の終了時にすべての Cookie とサイト データを消去するには、[閉じるときに閲覧データをクリアする] に移動してください。 |   |     |   |  |   |

(1) メニューバーの[Safari]をクリックし、表示された一覧の[環境設定]をクリックします。

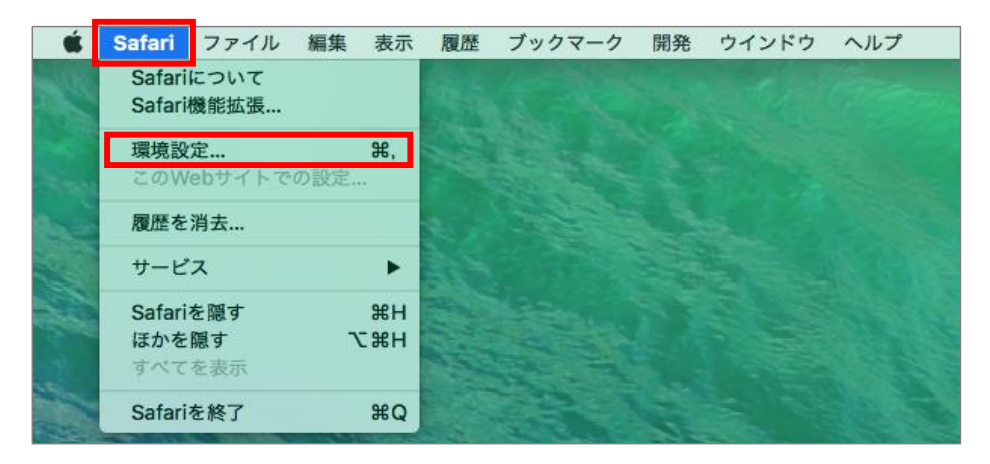

(2) [プライバシー]タブをクリックし、[CookieとWebサイトのデータ]の[すべてのCookieをブロック]のチェックを外します。

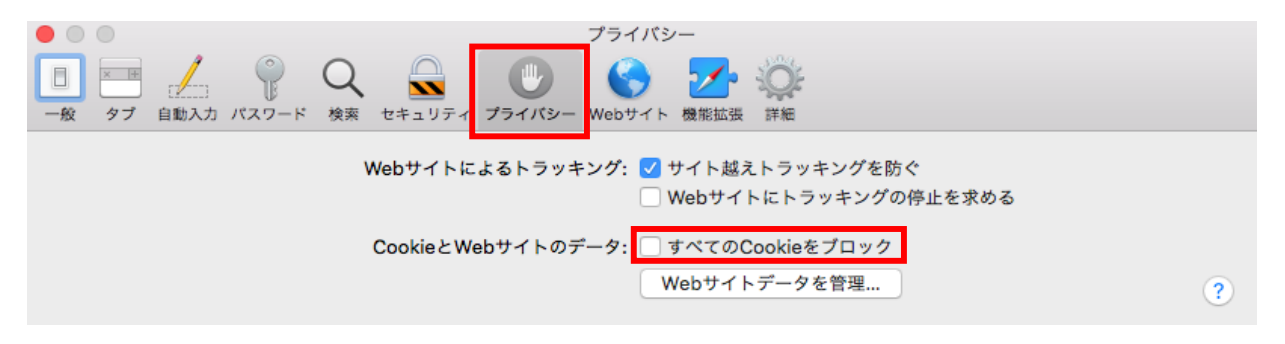